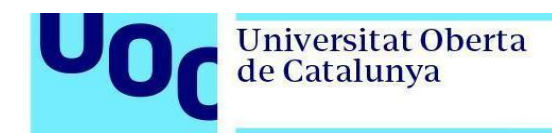

## Instalación de PostgreSQL en Windows

1. Descargad la <u>versión 12.0</u> de PostgreSQL de la página <u>de descargas de PostgreSQL</u>. En caso de que necesitéis la versión de 32 bits, descargad <u>la versión 10.10</u>.

| PostgreSQL Version     | Linux x86-64 | Linux x86-32 | Mac OS X | Windows x86-64 | Windows x86-32 |
|------------------------|--------------|--------------|----------|----------------|----------------|
| 12.0                   | N/A          | N/A          | Download | Download       | N/A            |
| 11.5                   | N/A          | N/A          | Download | Download       | N/A            |
| 10.10                  | Download     | Download     | Download | Download       | Download       |
| 9.6.15                 | Download     | Download     | Download | Download       | Download       |
| 9.5.19                 | Download     | Download     | Download | Download       | Download       |
| 9.4.24                 | Download     | Download     | Download | Download       | Download       |
| 9.3.25 (Not Supported) | Download     | Download     | Download | Download       | Download       |

2. Ejecutad el instalador y seguid los pasos indicados:

| <table-of-contents></table-of-contents> |                                                               | _      |     | ×   |
|-----------------------------------------|---------------------------------------------------------------|--------|-----|-----|
| Packaged by:<br>EEBE<br>POSTGRES        | Setup - PostgreSQL<br>Welcome to the PostgreSQL Setup Wizard. |        |     |     |
| PostgreSQL                              |                                                               |        |     |     |
| EZ.                                     |                                                               |        |     |     |
|                                         |                                                               |        |     |     |
|                                         | < Back                                                        | Next > | Can | cel |

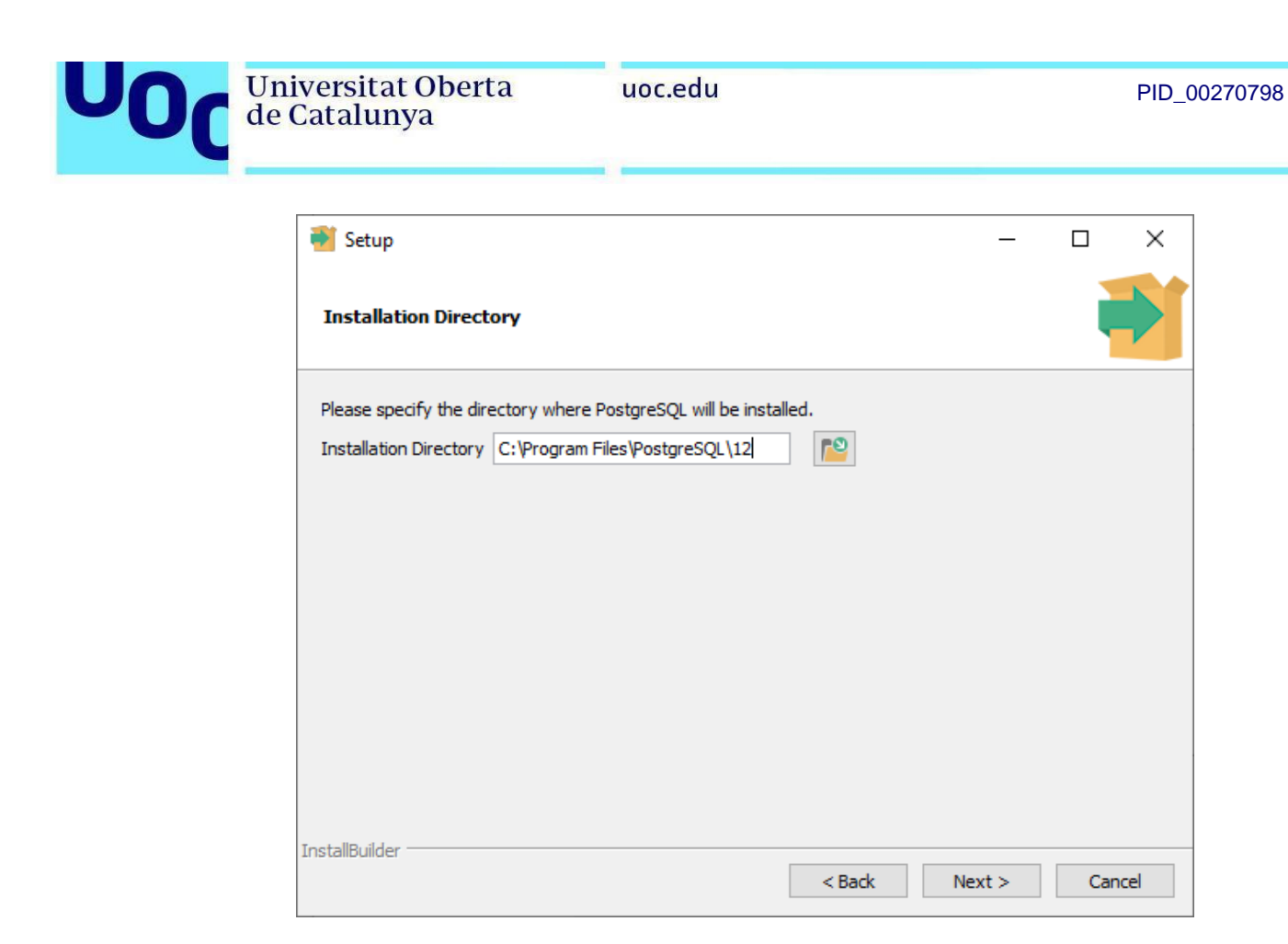

| 🍯 Setup                                                                                                    |                           | _             |            | ×   |
|----------------------------------------------------------------------------------------------------|---------------------------|---------------|------------|-----|
| Select Components                                                                                                   |                           |               |            |     |
| Select the components you want to install; clear the com<br>you are ready to continue.                              | ponents you do not want t | o install. Cl | ick Next w | hen |
| <ul> <li>✓ PostgreSQL Server</li> <li>✓ pgAdmin 4</li> <li>✓ Stack Builder</li> <li>✓ Command Line Tools</li> </ul> | Click on a component to g | et a detaile  | d descript | ion |
| InstallBuilder                                                                                                    | < Back                    | lext >        | Cano       | cel |

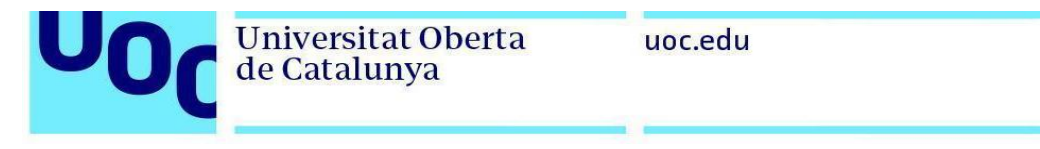

| Setup                                                                                                    |        | _      |     | ×             |
|----------------------------------------------------------------------------------------------------|--------|--------|-----|---------------|
| Data Directory                                                                                                  |        |        |     | $\Rightarrow$ |
| Please select a directory under which to store your data.<br>Data Directory ::\Program Files\PostgreSQL\12\data |        |        |     |               |
| InstallBuilder                                                                                                  | < Back | Next > | Car | ncel          |

3. Introducid la contraseña de vuestro servidor de PostgreSQL. La necesitaréis más tarde para poder ejecutar consultas contra la base de datos:

| Setup              |                          |                  |         | _      |     | ×   |
|--------------------|--------------------------|------------------|---------|--------|-----|-----|
| Password           |                          |                  |         |        |     |     |
| Please provide a p | assword for the database | e superuser (pos | tgres). |        |     |     |
| Password           | *****                    | ]                |         |        |     |     |
| Retype password    | *****                    | ]                |         |        |     |     |
|                    |                          |                  |         |        |     |     |
|                    |                          |                  |         |        |     |     |
|                    |                          |                  |         |        |     |     |
|                    |                          |                  |         |        |     |     |
|                    |                          |                  |         |        |     |     |
|                    |                          |                  |         |        |     |     |
|                    |                          |                  |         |        |     |     |
|                    |                          |                  |         |        |     |     |
| InstallBuilder     |                          |                  | < Back  | Next > | Can | cel |

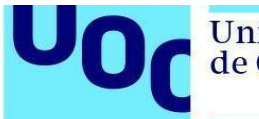

4. Continuad siguiendo las indicaciones del instalador:

| <table-of-contents>     Setup</table-of-contents>                                    |        | _      |        |
|--------------------------------------------------------------------------------------|--------|--------|--------|
| Port                                                                                 |        |        | -      |
| Please select the port number the server should listen on.<br>Port 5432              |        |        |        |
| InstallBuilder                                                                       | < Back | Next > | Cancel |
| 🗃 Setup                                                                              |        | _      |        |
| Advanced Options                                                                     |        |        |        |
| Select the locale to be used by the new database cluster.<br>Locale [Default locale] |        |        |        |
|                                                                                      |        |        |        |

UO

| 🐳 Setup                                                                                                    | -     |     | ×   |
|----------------------------------------------------------------------------------------------------|-------|-----|-----|
| Pre Installation Summary                                                                                                    |       |     |     |
| The following settings will be used for the installation::                                                                                                    |       |     |     |
| Installation Directory: C:\Program Files\PostgreSQL\12<br>Server Installation Directory: C:\Program Files\PostgreSQL\12<br>Data Directory: C:\Program Files\PostgreSQL\12\data<br>Database Port: 5432<br>Database Superuser: postgress<br>Operating System Account: NT AUTHORITY\WetworkService<br>Database Service: postgresql-x64-12<br>Command Line Tools Installation Directory: C:\Program Files\PostgreSQL\12<br>pgAdmin4 Installation Directory: C:\Program Files\PostgreSQL\12<br>pgAdmin4 Installation Directory: C:\Program Files\PostgreSQL\12<br>Stack Builder Installation Directory: C:\Program Files\PostgreSQL\12 |       |     | < > |
| < Back N                                                                                                    | ext > | Can | cel |

| 🗃 Setup                                                      |         | -      | - |       | ×  |
|--------------------------------------------------------------|---------|--------|---|-------|----|
| Ready to Install                                             |         |        |   |       |    |
| Setup is now ready to begin installing PostgreSQL on your co | mputer. |        |   |       |    |
|                                                              |         |        |   |       |    |
|                                                              |         |        |   |       |    |
|                                                              |         |        |   |       |    |
|                                                              |         |        |   |       |    |
|                                                              |         |        |   |       |    |
|                                                              |         |        |   |       |    |
|                                                              |         |        |   |       |    |
|                                                              |         |        |   |       |    |
| InstallBuilder                                               | < Back  | Next > |   | Cance | el |

| <table-of-contents> Setup</table-of-contents>              |              | _      |     | $\times$ |
|------------------------------------------------------------|--------------|--------|-----|----------|
| Installing                                                 |              |        |     |          |
| Please wait while Setup installs PostgreSQL on your comput | er.          |        |     |          |
| Installing                                                 | 1            |        |     |          |
| Unpacking C:\Program Files\PostgreSQL\12\bin\pg_isolation  | _regress.exe |        |     |          |
|                                                            |              |        |     |          |
|                                                            |              |        |     |          |
|                                                            |              |        |     |          |
|                                                            |              |        |     |          |
|                                                            |              |        |     |          |
|                                                            |              |        |     |          |
|                                                            |              |        |     |          |
|                                                            |              |        |     |          |
|                                                            |              |        |     |          |
|                                                            |              |        |     |          |
|                                                            |              |        |     |          |
| InstallBuilder                                             | < Back       | Next > | Can | cel      |
|                                                            |              |        | L   |          |

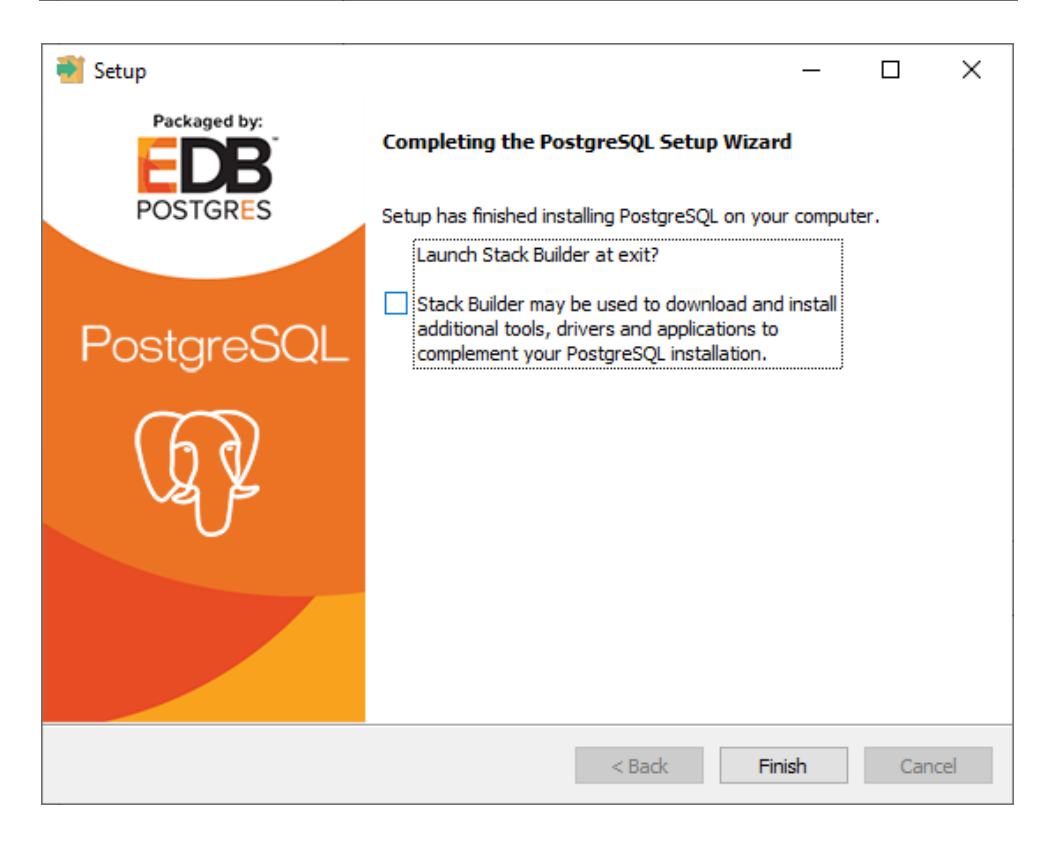

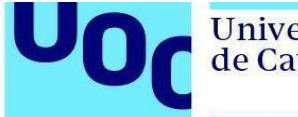

5. Abrid la aplicación pgAdmin 4 que se acaba de instalar e introducid la contraseña de pgAdmin. Esta contraseña no es necesario que sea la misma que se ha introducido durante la instalación, puesto que es la contraseña maestra que utiliza pgAdmin para guardar de manera segura las contraseñas de los servidores.

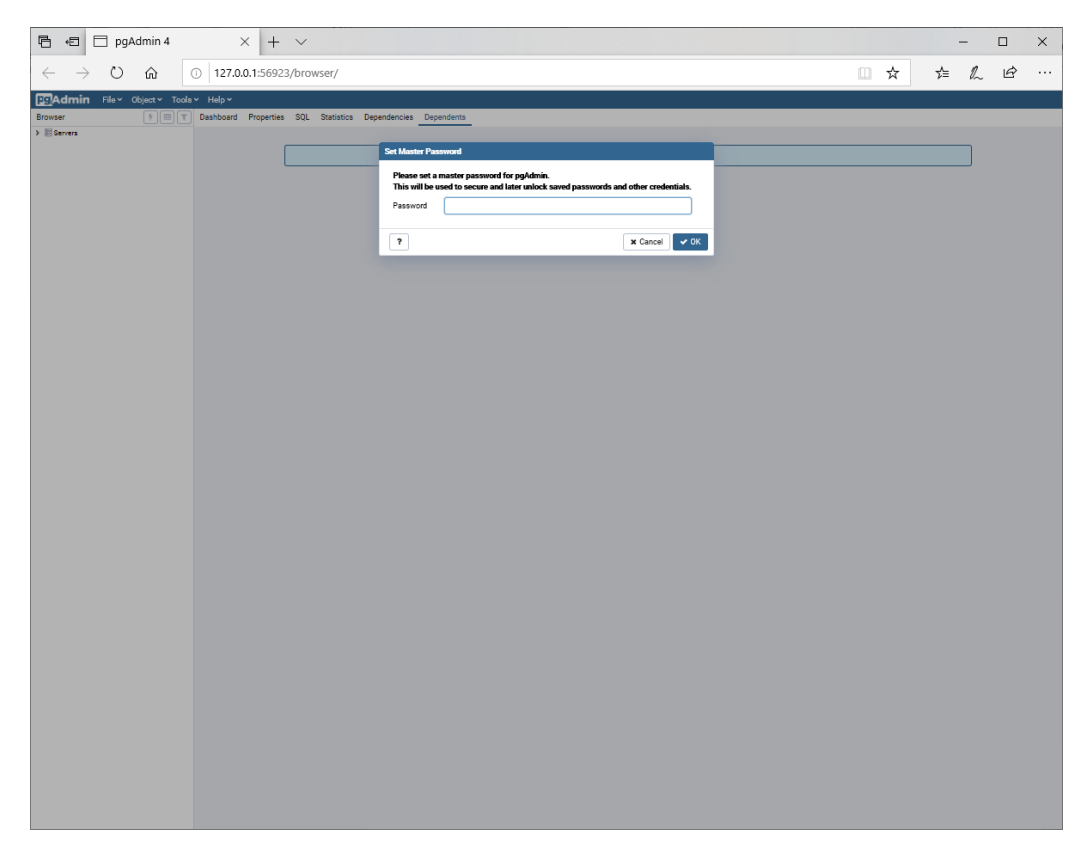

Si veis que la letra es muy pequeña, seguid las instrucciones que se especifican aquí.

6. En la barra lateral veréis la lista de servidores PostgreSQL que tenéis. En este caso seleccionad PostgreSQL 12 e introducid la contraseña escogida durante el proceso de instalación (en el paso 3).

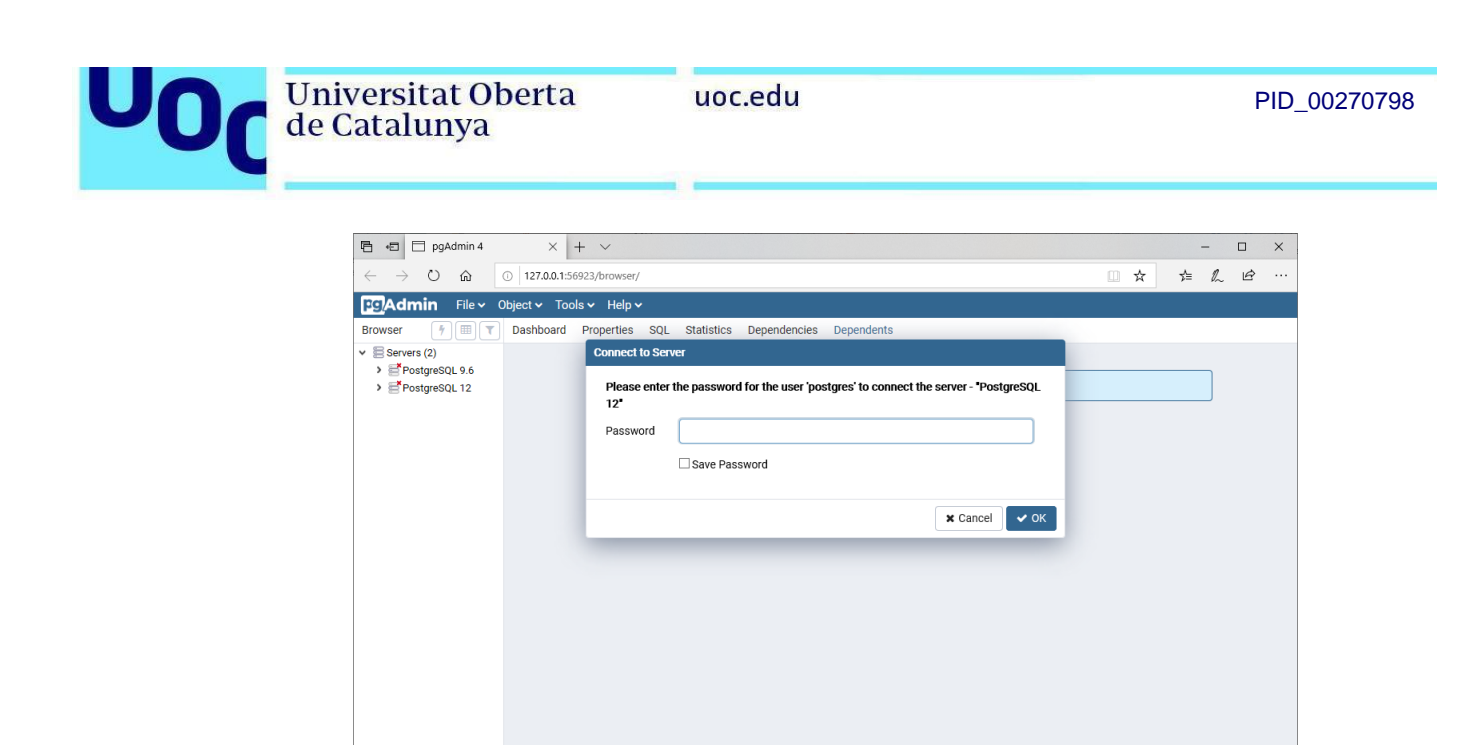

7. Podéis ver que estáis conectados a la base de datos, puesto que podéis explorar el contenido del servidor en la barra lateral, ver las tablas del esquema por defecto (*public*), etc.

| 🖻 🖅 🗖 pgAdmin 4 🛛 🕹 + 🗸                                        |                                  |                                                            | - | □ ×    |
|----------------------------------------------------------------|----------------------------------|------------------------------------------------------------|---|--------|
| ← → Ů ⋒ <sup>©</sup> 127.0.0.1:51442/brows                     | er/                              |                                                            |   | L &    |
| FgAdmin File - Object - Tools - Help                           | <b>→</b>                         |                                                            |   |        |
| Browser 🦩 🗐 🔻                                                  | Dashboard Properties SQL Statist | tics Dependencies Dependents                               |   |        |
|                                                                | i                                |                                                            |   | 🖋 Edit |
| <ul> <li>Databases (1)</li> <li>sectors</li> </ul>             | ✓ General                        |                                                            |   | î      |
| > Ø Casts<br>> % Catalogs                                      | ID                               | 3                                                          |   |        |
| C Event Triggers                                               | Name                             | PostgreSQL 12                                              |   |        |
| <ul> <li>WExtensions</li> <li>Foreign Data Wrappers</li> </ul> | Server type                      | PostgreSQL                                                 |   |        |
| <ul> <li>&gt; Canguages</li> <li>&gt; Schemas</li> </ul>       | Version                          | PostgreSQL 12.0, compiled by Visual C++ build 1914, 64-bit |   |        |
| > ★ Login/vicroup Roles<br>> ➡ Tablespaces                     | Comments                         |                                                            |   |        |
|                                                                | ✓ Connection                     |                                                            |   |        |
|                                                                | Connected?                       | True                                                       |   |        |
|                                                                | Host name/address                | localhost                                                  |   |        |
|                                                                | Port                             | 5432                                                       |   |        |
|                                                                | Maintenance database             | postgres                                                   |   |        |
|                                                                | Username                         | postgres                                                   |   |        |
|                                                                | Role                             |                                                            |   |        |
|                                                                | Service                          |                                                            |   |        |
|                                                                | ▼ SSL                            |                                                            |   |        |
|                                                                | SSL mode                         | Prefer                                                     |   |        |
|                                                                | SSI compression?                 | No                                                         |   | ~      |

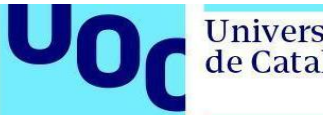

- 8. A continuación, descargad el material con los ejercicios resueltos de videojuegos que encontraréis en el aula. Usad este ejemplo para comprobar que todo funciona correctamente. En primer lugar, abrid el fichero DBVideoGamesI.sql.
- 9. Seleccionad Schemas en la barra lateral y abrid el editor de SQL en Tools -> Query Tool:

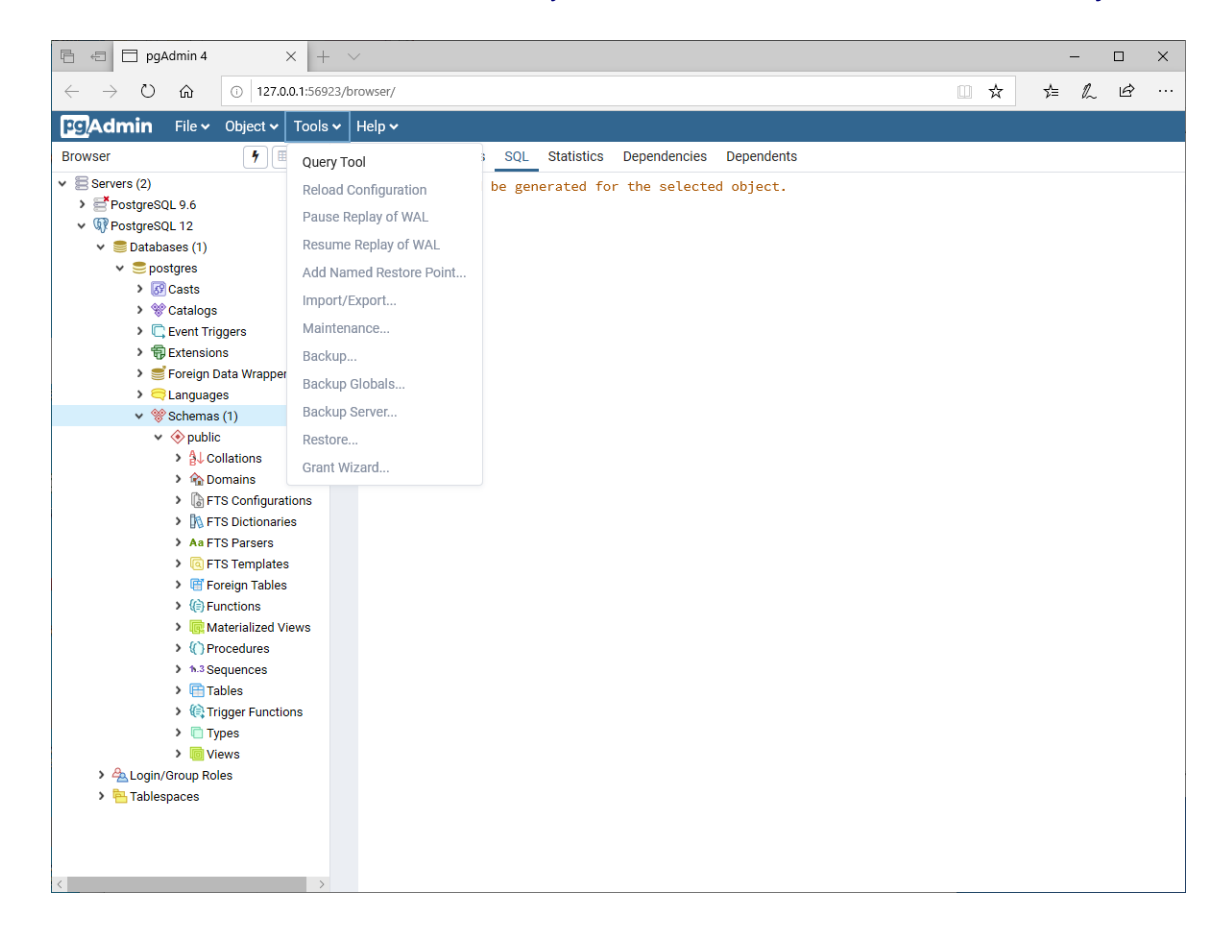

Del fichero DBVideoGamesI.sql ejecutad todas las sentencias anteriores a la línea que contiene:

-- Check inserted data

Para ejecutar el código SQL, deberéis pulsar el botón que tiene un rayo (marcado en amarillo en la siguiente captura). Estas sentencias crearán el esquema de la base de datos, las tablas e introducirán los datos.

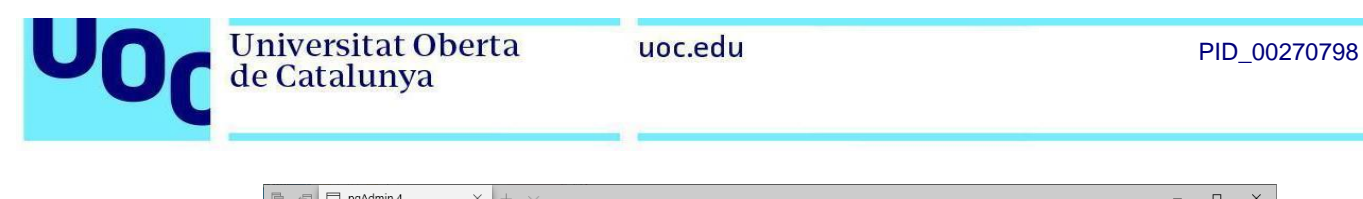

|                                                                                                    |                                                                                                    |               |     | _  | ш          | ~ |
|----------------------------------------------------------------------------------------------------|----------------------------------------------------------------------------------------------------|---------------|-----|----|------------|---|
| $\leftarrow$ $\rightarrow$ O $\widehat{\mathbf{m}}$ 0 127.0.0.1:569                                                                                                    | 23/browser/                                                                                                    | □ ☆           | ∱   | l_ | È          |   |
| File • Object • Tools                                                                                                    | ✓ Help ✓                                                                                                    |               |     |    |            |   |
| Browser 🦩 🎹 🝸                                                                                                    | Dashboard Properties SQL Statistics Dependencies Dependents #postgres/postgres@                                                                                                    | )PostgreSQL 1 | 12* |    |            | × |
| <ul> <li>Servers (2)</li> <li>PostgreSQL 9.6</li> <li>IP PostgreSQL 12</li> </ul>                                                                                                    | B       V       IIII       IIIIIIIIIIIIIIIIIIIIIIIIIIIIIIIIIIII                                                                                                    |               | 200 | 2  | , <b>*</b> |   |
|                                                                                                    | Query Editor       Query History         1       CREATE SCHEMA videogames;         3       SET search_path T0 videogames, "\$user", public;         5       Create tables         7       BEGIN WORK;         9       OCREATE TABLE video_games(         11       game_code INTEGER,         12       game_name VARCHAR(38) NOT NULL,         13       rental_fee DECINAL(5,2) NOT NULL,         14       min_age INTEGER NOT NULL, | Scratch       | Pad |    |            | × |
| <ul> <li>↓ ♥ Foreign Tables</li> <li>↓ ♥ Foreign Tables</li> <li>↓ ♥ Functions</li> <li>↓ ♥ Functions</li> <li>↓ ♥ Procedures</li> <li>↓ ħ.3 Sequences</li> <li>↓ ♥ Trigger Functions</li> <li>↓ ♥ Trigger Functions</li> <li>↓ ♥ ♥ ♥ ♥ ♥ ♥ ♥ ♥ ♥ ♥ ♥ ♥ ♥ ♥ ♥ ♥ ♥ ♥ ♥</li></ul> | Data Output Explain Messages Notifications<br>COMMIT<br>Query returned successfully in 238 msec.                                                                                                    |               |     |    |            |   |

La instrucción SET search\_path TO videogames hace que, durante esa sesión, todas las consultas vayan contra el esquema videojuegos.

10. Por último comprobad que podéis consultar los datos:

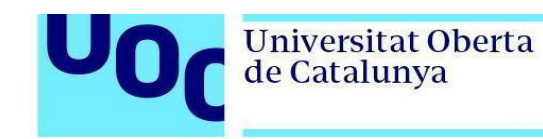

| 🖻 🖅 pgAdmin 4 🛛 🗙 🕂                                                                 | • ~    |              |        |                       |       |                     |      |              |                   |         |            |                   | -       | -       |        | ×   |
|-------------------------------------------------------------------------------------|--------|--------------|--------|-----------------------|-------|---------------------|------|--------------|-------------------|---------|------------|-------------------|---------|---------|--------|-----|
| $\leftrightarrow$ $\rightarrow$ $\circlearrowright$ $\textcircled{0}$ 127.0.0.1:569 | 23/bro | wser/        |        |                       |       |                     |      |              |                   |         | 0          | ÷۲                | ¢≡      | h       | Ŀ      |     |
| PgAdmin File - Object - Tools                                                       | • н    | lelp 🗸       |        |                       |       |                     |      |              |                   |         |            |                   |         |         |        |     |
| Browser 7 III T                                                                     | Dash   | nboard Pro   | operti | es SQL Statistics     | D     | ependencies         | D    | ependents    | postgres/po       | stgres  | s@Postgre  | SQL 12 *          |         |         |        | ×   |
| ✓ Servers (2)                                                                       | ₿      |              | 8      | Q 🗸 🖞 🖪 🗖             | r     | <b>♂</b> ~ <b> </b> | •    | No limit 🔷 🚿 | - 1 -             | 6       |            | ۲ <sup>0</sup> )) | c ())   | <i></i> | 4      | 5   |
| <ul> <li>PostgreSQL 9.6</li> <li>PostgreSQL 12</li> </ul>                           | ß      | postgres/po  | stgre  | s@PostgreSQL 12       |       |                     |      |              |                   |         |            |                   |         |         |        |     |
| ✓ ♥ Databases (1)                                                                   | Quer   | ry Editor Q  | uery I | History               |       |                     |      |              |                   |         | S          | cratch Pa         | d       |         |        | ×   |
| ✓ ● postgres                                                                        | 1      |              |        |                       |       |                     |      |              |                   |         |            |                   |         |         |        |     |
| > 69 Casts                                                                          | 2      | SELECT *     | FRO    | M video_games;        |       |                     |      |              |                   |         |            |                   |         |         |        |     |
| <ul> <li>C Event Triggers</li> </ul>                                                |        |              |        |                       |       |                     |      |              |                   |         |            |                   |         |         |        |     |
| > 🔀 Extensions                                                                      |        |              |        |                       |       |                     |      |              |                   |         |            |                   |         |         |        |     |
| Foreign Data Wrappers                                                               |        |              |        |                       |       |                     |      |              |                   |         |            |                   |         |         |        |     |
| <ul> <li>Schemas (1)</li> </ul>                                                     |        |              |        |                       |       |                     |      |              |                   |         |            |                   |         |         |        |     |
| 🗸 🔶 public                                                                          |        |              |        |                       |       |                     |      |              |                   |         |            |                   |         |         |        |     |
| > ₿↓ Collations                                                                     |        |              |        |                       |       |                     |      |              |                   |         |            |                   |         |         |        |     |
| > 🏠 Domains                                                                         |        |              |        |                       |       |                     |      |              |                   |         |            |                   |         |         |        |     |
| FTS Configurations                                                                  |        |              |        |                       |       |                     |      |              |                   |         |            |                   |         |         |        |     |
| > Aa FTS Parsers                                                                    |        |              |        |                       |       |                     |      |              |                   |         |            |                   |         |         |        |     |
| >                                                                                   | Data   | Output E     | nlain  | Messages Notific      | catio | ons                 |      |              |                   |         |            |                   |         |         |        |     |
| Foreign Tables                                                                      | Dutu   | namo codo    | (pidin | ama nama              | , and | rontal foo          |      | min ago      | total amount      |         |            |                   |         |         |        |     |
| Generations                                                                         |        | [PK] integer | ¢ C    | haracter varying (30) |       | numeric (5,2)       | (and | integer 🖋    | integer           | ø       |            |                   |         |         |        |     |
| () Procedures                                                                       | 1      |              | 1 J    | 001                   |       | 80                  | .00  | 14           |                   | 5       |            |                   |         |         |        |     |
| > h.3 Sequences                                                                     | 2      |              | 2 J    | 002                   |       | 90                  | .00  | 18           |                   | 3       |            |                   |         |         |        |     |
| > 📑 Tables                                                                          | 3      |              | 3 J    | 003                   |       | 40                  | .00  | 8            |                   | 4       |            |                   |         |         |        |     |
| > ( Trigger Functions                                                               | 4      |              | 4 J    | 004                   |       | 18                  | .00  | 18           |                   | 3       |            |                   |         |         |        |     |
| > 🛅 Types                                                                           | 5      |              | 5 J    | 005                   |       | 80                  | 00.0 | 12           |                   | 4       |            |                   |         |         |        |     |
| > Io Views                                                                          | 6      |              | 6 J    | 006                   |       | 90                  | 00.0 | 18           |                   | 2       |            |                   |         |         |        |     |
| > Tablespaces                                                                       | 7      |              | 7 J    | 007                   |       | 10                  | 00.0 | 4            |                   | 1       |            |                   |         |         |        |     |
|                                                                                     |        |              |        |                       |       |                     |      |              |                   |         |            |                   |         |         |        |     |
|                                                                                     |        |              |        |                       |       |                     | [    | Succe        | ssfully run. Tota | al quer | v runtime  | 256 mse           | ec. 7 r | rows a  | ffecte | ed. |
|                                                                                     |        |              |        |                       |       |                     | l    | + 50000      | sonany run. rote  | arquei  | y randino. | 200 11130         |         | 01/3 0  | neen   |     |
| <                                                                                   |        |              |        |                       |       |                     |      |              |                   |         |            |                   |         |         |        |     |

¡Ya tenemos configurada la base de datos PostgreSQL!